Moja učionica JESLAEOU

# Праћење присуства

Корисничко упутство за наставнике

### Садржај:

| 1 | Уво | ወд                    | .3 |
|---|-----|-----------------------|----|
|   | 1.1 | Напомена              | .3 |
| 2 | Пра | аћење присуства       | .4 |
| 3 | Из  | вештавање о присуству | 12 |

# 1 Увод

Моја učionica - TeslaEDU платформа омогућава симулацију традиционалних начина одржавања наставе у онлајн окружењу. Све активности неопходне да се настава несметано одвија у реалном свету, омогућене су и кроз саму апликацију. Једна од тих активности је и праћење присуства ученика. У нешто модификованијем облику, апликација омогућава наставницима вођење евиденције и креирање извештаја о присуству, као и прилагођавање наставних активности добијеним информацијама.

#### 1.1 Напомена

Упутство, као и илустративни курсеви који се користе као примери у њима, креирани су од стране TeslaEDU тима. Упркос разумним напорима да се одрже тачне и комплетне информације, није могуће гарантовати тачност и потпуност информација у упутству и самим илустративним курсевима. Подаци у илустративним курсевима нису проверени и одобрени од стране надлежних институција. Употреба информација из ових курсева је искључиво на сопствену одговорност корисника Moja učionica - Tesla EDU система.

За све додатне информације и помоћ приликом употребе Moja učionica - TeslaEDU система, обратите се тиму за подршку на mojaucionica@tesla.info.

## 2 Праћење присуства

У оквиру сваког курса, могуће је пратити присуство ученика. Да би се покренула опција праћења присуства, потребно је најпре активирати опцију **Укључи уређивање**.

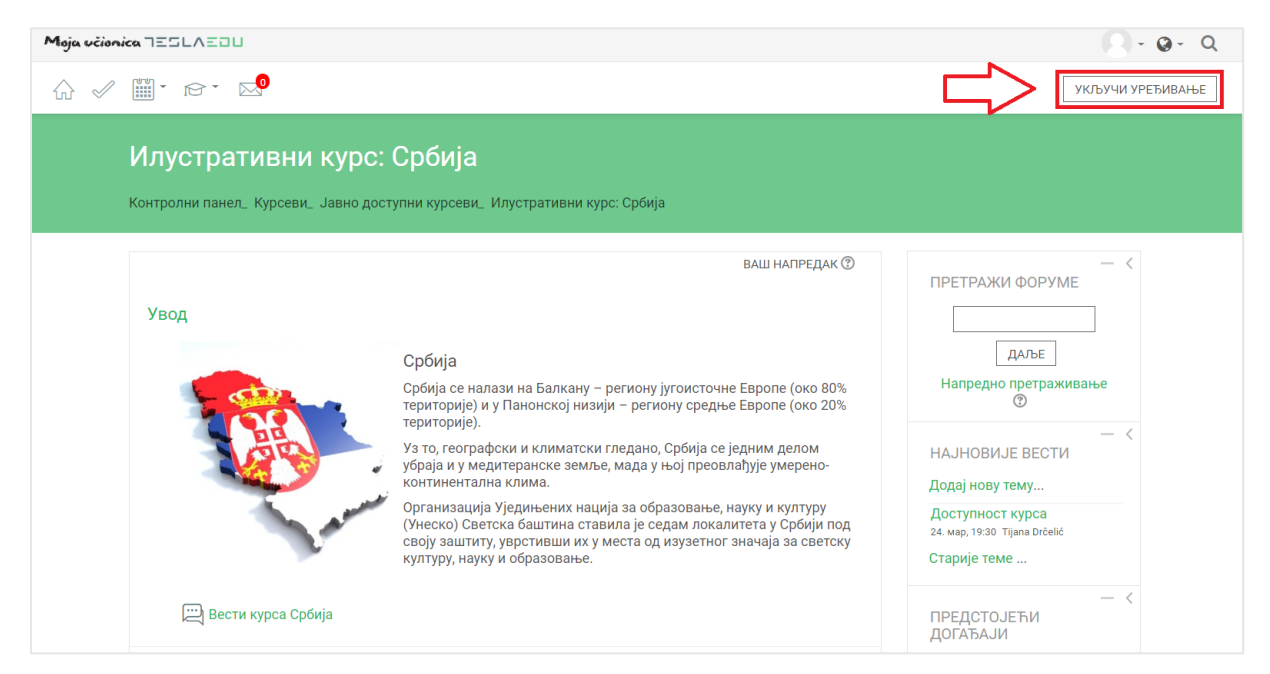

Након што је активирана могућност уређивања, отварају се поља која омогућавају допуну, измену и брисање елемената и садржаја у оквиру одабраног курса, односно одабране теме у оквиру курса.

| Moja včionica IESLAEDU 🔍 - Q - O                          |                                                                                                    |                                                                                                    |                                                                                                    |
|-----------------------------------------------------------|----------------------------------------------------------------------------------------------------|----------------------------------------------------------------------------------------------------|----------------------------------------------------------------------------------------------------|
|                                                           |                                                                                                    |                                                                                                    | ИСКЉУЧИ УРЕЂИВАЊЕ                                                                                                    |
| Илустративни курс:<br>Контролни панел_ Курсеви_ Јавно дог | Србија<br>тупни курсеви_ Илустративни курс: Срб                                                                                                    | іија                                                                                                    |                                                                                                    |
| Увод 🖉                                                    | Србија                                                                                                    | уреди.                                                                                                    | — <<br>ПРЕТРАЖИ ФОРУМЕ<br>Даље                                                                                                |
|                                                           | сроија се налази на Балкану – региой<br>територије) и у Панонској низији – ре<br>територије).<br>Уз то, географски и климатски гледан<br>убраја и у медитеранске земље, мада | ну југоисточне Европе (око вољ<br>гиону средње Европе (око 20%<br>но, Србија се једним делом<br>а у њој преовлађује умерено- | Напредно претраживање<br>(2)<br>(2)<br>(2)<br>(2)<br>(3)<br>(4)<br>(4)<br>(5)<br>(5)<br>(5)<br>(5)<br>(5)<br>(5)<br>(5)<br>(5 |
| - Anno                                                    | континентална клима.<br>Организација Уједињених нација за с<br>(Унеско) Светска баштина ставила је<br>своју заштиту, уврстивши их у места<br>културу, науку и образовање.    | образовање, науку и културу<br>седам локалитета у Србији под<br>од изузетног значаја за светску                              | НАЈНОВИЈЕ ВЕСТИ<br>Додај нову тему<br>Доступност курса<br>24. мар. 19:30 Tijana Drčelić                                       |
| 🚸 🖳 Вести курса Србија                                    |                                                                                                    | 🖉 УРЕДИ <del>,</del> 💄                                                                                                    | Старије теме                                                                                                    |
|                                                           |                                                                                                    | + ДОДАЈ АКТИВНОСТ ИЛИ РЕСУРС                                                                                                 | — <<br>ПРЕДСТОЈЕЋИ                                                                                                    |

Како би било омогућено праћење присуства ученика, потребно је додати одговарајућу активност кликом на дугме **Додај активност или ресурс**. Из листе активности, потребно је изабрати **Присуство** маркирањем кружића поред наслова и потврдом на дугме **Додај.** 

| Moja učionica IZSLAZOU                                                                                                    |                                                                                                    | Q-Q-Q                                            |
|----------------------------------------------------------------------------------------------------|----------------------------------------------------------------------------------------------------|--------------------------------------------------|
|                                                                                                    | Додај активност или ресурс                                                                                                    | Х                                                |
| Илустративни курс: Србија<br>Контролни панед, Курсеви, Јавно доступни курсеви, Илуст                                                     | АКТИВНОСТИ Модул активности Присуство' омогућа<br>Задатак студената настави, а студената настави, а студената настави, а студената настави, а студенатима да ви,<br>У Избор своје податке о присуству.                                                                                                    | ва                                               |
| Увод 🖉                                                                                                    | Зедноставан сертификат     секије и обележи статус присуства нас<br>секије и обележи статус присуства нас<br>као Присустви/на", "Одсутан/на", "Закас<br>присуство     ла" или "Оправдано одсуган/на", "Закас<br>може, такође, да модификује статусе сл<br>својим потребама.     Извештаји о присуству су доступни как | ави<br>нио/<br>одно И ФОРУМЕ                     |
| Сроија<br>Србија се налази на<br>територије). У Ланк<br>територије).<br>У а то, географски и<br>убраја и у медитера<br>континентална кли | Форум         целу групу, тако и за појединачног студ                                                                                                    | ента. ДАЛЪЕ<br>о претраживање<br>Ф Ф<br>JE BECTИ |
| Организација Уједи<br>(Унеско) Светска ба<br>своју заштиту, уврс<br>културу, науку и обр                                                 | <ul> <li>Датотека</li> <li>Директоријум</li> <li>Књига</li> </ul>                                                                                                    | тему<br>т курса<br>тijana Drčelić<br>ле          |
| <ul> <li>Вести курса Србија</li> <li>Ф</li> </ul>                                                                                        | <ul> <li></li></ul>                                                                                                    | + Ф +<br>— <<br>ЈЕЋИ<br>И                        |

Отвара се страница у којој је потребно подесити параметре везане за праћење самог присуства ученика.

| Moja včionica 725LAZOU                                                                                                    | <b>9</b> - <b>9</b> - Q |
|----------------------------------------------------------------------------------------------------|-------------------------|
|                                                                                                    |                         |
| Илустративни курс: Србија<br>Контролки панел_ Курсеви_ Јавно доступни курсеви_ Илустративни курс: Србија_ Увод_ Додавање активности: Присуство |                         |
| Р Додавање активности: Присуство ⊚                                                                                                    |                         |
| > прошия                                                                                                    | И СВЕ                   |
| Назив * Присуство                                                                                                    |                         |
|                                                                                                    |                         |
|                                                                                                    |                         |
|                                                                                                    |                         |
|                                                                                                    |                         |
| > Оцена                                                                                                    |                         |
| ▶ Заједничка подешавања модула                                                                                                    |                         |
| ▶ Ограничи приступ                                                                                                    |                         |

Поље **Назив** бива аутоматски попуњено, али његову вредност можете мењати по потреби. Такође, могуће је дописати и додатни опис уколико је неопходно. Када су ове вредности унете, потребно је сачувати их кликом на дугме **Сачувај и врати се на курс** на дну стране.

| Moja učionica IESLAEDU                                                    | Q-Q-Q      |
|---------------------------------------------------------------------------|------------|
|                                                                           |            |
|                                                                           |            |
| <ul> <li>&gt; Оцена</li> <li>&gt; Заједничка подешавања модула</li> </ul> |            |
| <ul> <li>Уграничи приступ</li> </ul>                                      |            |
| ▶ Завршетак активности                                                    |            |
| ▶ Ознаке                                                                  |            |
| компетенције                                                              |            |
| Extra restrictions                                                        | $\bigcirc$ |
| Сачувај и врати се на курс Сачувај и прикажи Одустани                     |            |

Након што је активност сачувана, она постаје видљива у оквиру дефинисане теме, односно курса.

| Moja učionica JESLAEOU   |                                                                                                    | <b>Q</b> - <b>Q</b> - Q                                                                                                  |
|--------------------------|----------------------------------------------------------------------------------------------------|----------------------------------------------------------------------------------------------------|
| ☆ 🖉 🎬 * 167 * 🔤          |                                                                                                    | ИСКЉУЧИ УРЕЂИВАЊЕ                                                                                                    |
| Увод 🖉                   | уРЕДИ»<br>Србија<br>Србија се налази на Балкану – региону југоисточне Европе (око 80%<br>територије) и у Панонској низији – региону средње Европе (око 20%<br>територије).<br>Уз то, географски и климатски гледано, Србија се једним делом<br>убраја и у медитераноке земље, мада у њој преовлађује умерено-<br>континентална клима.<br>Организација Уједињених нација за образовање, науку и културу<br>(Унеско) Светока баштина ставила је седам локалитета у Србији под<br>своју заштиту, уврстивши их у места од изузетног значаја за светску<br>културу, науку и образовање. | — < ПРЕТРАЖИ ФОРУМЕ ДАЉЕ Напредно претраживање ● ● ● ~ ↓ ● ~ НАЈНОВИЈЕ ВЕСТИ Доступкот курса 24. мар. 1930 Tijana Drčelć |
| 💠 🛛 🗮 Вести курса Србија | 🧷 уредит 💄                                                                                                    | Старије теме                                                                                                    |
| 🔶 🕞 Присуство            | 🧷 уреди., 💄 🗹                                                                                                    | <ul> <li>◆ 泰 ×</li> </ul>                                                                                                |
|                          | 🕂 ДОДАЈ АКТИВНОСТ ИЛИ РЕСУРС                                                                                                    | — <<br>ПРЕДСТОЈЕЋИ<br>ДОГАЂАЈИ                                                                                           |

Кликом на **Присуство** отвара се страница уз помоћ које ће се и водити евиденција присуства ученика на настави.

| Moja včionica IESLAEDU                                                                                                    | 🕗 - @- Q |
|----------------------------------------------------------------------------------------------------|----------|
|                                                                                                    |          |
| Илустративни курс: Србија<br>Контролни панел_Курсеви_Јавно доступни курсеви_Илустративни курс: Србија_Увод_Присуство_Присуство |          |
| Присуство за курс :: Илустративни курс: Србија<br>сесије додај сесију извештај извоз скуп статуса привремени корисници         |          |
| <ul> <li>30.03 - 5.04 ►</li> <li>Све Све претходне Месеци Седмице Дана</li> <li># Датум Време Врста Опис Акције □</li> </ul>   |          |
| © Сакривене сесије: 0                                                                                                    |          |

Евиденција се води кроз сесије које је неопходно креирати кликом на дугме Додај сесију.

| Maja ucionica 755LAEOU                                                                                                    | Q- Q- Q |
|----------------------------------------------------------------------------------------------------|---------|
|                                                                                                    |         |
| Илустративни курс: Србија<br>Контролни панел_ Курсеви_ Јавно доступни курсеви_ Илустративни курс: Србија_ Увод_ Присуство_ Присуство        |         |
| Присуство за курс :: Илустративни курс: Србија<br>сесије додај сесију извештај извоз скуп статуса привремени корисници                      |         |
| <ul> <li></li> <li>30.03 - 5.04 ►</li> <li>Све) Све претходне) Месеци) Седмице (Дана)</li> <li># Датум Време Врста Опис Акције ■</li> </ul> |         |
| ⑦ Сакривене сесије: 0           Изабери         •                                                                                           |         |

Отвара се нова страница у оквиру апликације где је потребно дефинисати основне параметре те сесије.

| Moja učionica TESLAEOU                                                                                  | Q-0-Q |
|----------------------------------------------------------------------------------------------------|-------|
|                                                                                                    |       |
| Илустративни курс: Србија                                                                               |       |
| Контролни панел_ Курсеви_ Јавно доступни курсеви_ Илустративни курс: Србија_ Увод_ Присуство_ Присуство |       |
| Присуство за курс :: Илустративни курс: Србија                                                          |       |
| СЕСИЈЕ ДОДАЈ СЕСИЈУ ИЗВЕШТАЈ ИЗВОЗ СКУП СТАТУСА ПРИВРЕМЕНИ КОРИСНИЦИ                                    |       |
| ▶ прошири с                                                                                             | BE    |
| <ul> <li>Додај сесију</li> </ul>                                                                        |       |
| Врста 🕐 Сви полазници                                                                                   |       |
| Датум 3 <b>v</b> април <b>v</b> 2020 <b>v</b>                                                           |       |
| Bpeme og: 00 ▼ 00 ▼ дo: 00 ▼                                                                            |       |
| 00 •                                                                                                    |       |
|                                                                                                    |       |
|                                                                                                    |       |
| Вишеструке сесије                                                                                       |       |
| Ученици бележе присуство                                                                                |       |
|                                                                                                    |       |
| додај Одустани                                                                                          |       |

Најпре је потребно попунити поља **Датум** и **Време**. Датум представља тачан дан за који ће се присуство евидентирати, док **Време** представља тачан временски интервал у оквиру тог датума. Поље **Опис** могуће је попунити по жељи.

У случају да постоји устаљен термин за који би требало водити евиденцију присуства, могуће је креирати вишеструке односно понављајуће сесије. Ове сесије креирају се у делу **Вишеструке** сесије.

| Moja učionica IIILAIU                 |                                                     | Q-Q-Q |
|---------------------------------------|-----------------------------------------------------|-------|
| ☆ 🖉 🎬 • ☞ • 🔜                         |                                                     |       |
| ⊸ Додај сесију                        | ▶ ПРОШИРИ СВЕ                                       |       |
| Врста 🕐                               | Сви полазници                                       |       |
| Датум                                 | 3 🔻 април 🔻 2020 🔻                                  |       |
| Време                                 | од: 11 🛛 🔍 00 🖤 до: 13 🖤                            |       |
|                                       | 00 •                                                |       |
| Опис                                  |                                                     |       |
|                                       | *                                                   |       |
| <ul> <li>Вишеструке сесије</li> </ul> |                                                     |       |
| 0                                     | 🗏 Понављај горње сесије на следећи начин            |       |
| Понављај на дан                       | Понедељак Уторак Среда Четвртак Петак Субота Недеља |       |
| Понављај сваке                        | 1 седмица(е)                                        |       |
| Понављај до                           | 3 🔻 април 🔻 2020 🔻                                  |       |
| ▶ Ученици бележе присуст              | 30                                                  |       |
|                                       |                                                     |       |
|                                       | ДОДАЈ ОДУСТАНИ                                      |       |
|                                       |                                                     |       |

Неопходно је означити поље испред натписа **Понављај горње сесије на следећи начин** чиме се дефинише потреба за вишеструким односно понављајућим сесијама. Потом је неопходно означити којим данима је потребно понављати сесију, као и недељни ниво у оквиру ког је ће се сесије понављати. На крају неопходно је дефинисати датум до када ће се сесија са дефинисаним параметрима понављати.

Вредности у делу **Ученици бележе присуство** није потребно мењати. Након што су све вредности уписане, исте је потребно сачувати кликом на дугме **Додај**.

| Moja učionica IESLAEDU                                                            | Q - Q - Q |
|-----------------------------------------------------------------------------------|-----------|
|                                                                                   |           |
| - Додај сесију                                                                    |           |
| Врста 🗇 Сви полазници                                                             |           |
| Датум 3 <b>т</b> април <b>т</b> 2020 <b>т</b> 🛗                                   |           |
| Време од: 11 • 00 • • до: 13 •                                                    |           |
| 00 🔻                                                                              |           |
|                                                                                   |           |
|                                                                                   | •         |
| <ul> <li>Вишеструке сесије</li> </ul>                                             |           |
| ⑦ Я Понављај горње сесије на следећи начин                                        |           |
| Понављај на дан 📄 Понедељак 📄 Уторак 📄 Среда 🗷 Четвртак 🗷 Петак 📄 Субота 📄 Недеља |           |
| Понављај сваке 1 🔍 седмица(е)                                                     |           |
| Понављај до 🛛 30 🔍 јун 🔻 2020 🔻 🛗                                                 |           |
| » Ученици бележе присуство                                                        |           |
|                                                                                   |           |
| [дода] Одустани                                                                   | ø         |

Након додавања наведених вредности, апликација враћа на страницу тог присуства и на листу сесија које су креиране.

| Moja učionica ⊐Ξ⊑L∧Ξ⊒U | Q-Q-Q                                                                                                    |  |
|------------------------|----------------------------------------------------------------------------------------------------|--|
| ☆ ✓ 🗰 · ☞ · ⊠          |                                                                                                    |  |
| Ил                     | уустративни курс: Србија<br>ролни панел_ Курсеви_ Јавно доступни курсеви_ Илустративни курс: Србија_ Увод_ Присуство_ Присуство |  |
| Прі                    | исуство за курс :: Илустративни курс: Србија                                                                                    |  |
| Брс                    | ој успешно генерисаних сесија: 25 ×                                                                                             |  |
| CEC                    | ИЈЕ ДОДАЈ СЕСИЈУ ИЗВЕШТАЈ ИЗВОЗ СКУП СТАТУСА ПРИВРЕМЕНИ КОРИСНИЦИ                                                               |  |
|                        | Све Све претходне) Месеци) Седмице) Дана                                                                                        |  |
|                        | # Датум Време Врста Опис Акције 🗉                                                                                               |  |
|                        | 1 3.04.20 11АМ - 1РМ Сви полазници Редовни час 🛛 🔿 🛠 🗶 🔲<br>(пет)                                                               |  |
|                        | 2 9.04.20 11АМ - 1РМ Сви полазници Редовни час 🔶 🏶 🗶 🔲<br>(чет)                                                                 |  |
|                        | 3 10.04.20 11АМ - 1РМ Сви полазници Редовни час 🛛 🔿 🋠 🗶 🔲<br>(пет)                                                              |  |
|                        | 4 16.04.20 11АМ - 1РМ Сви полазници Редовни час 🛛 🔿 🋠 🗶 🔲<br>(чет)                                                              |  |
|                        | 5 17.04.20 11АМ - 1РМ Сви полазници Редовни час 🛛 🔿 🋠 🗶 🔲<br>(пет)                                                              |  |

Кликом на зелени кружић, односно дугме **Евидентирај присуство** у оквиру колоне **Акције**, отвара се листа ученика за које је неопходно унети податке о присуству.

| Moja učionica JESLA                                                                                     | EDU                                                                                                    | Q- Q- Q |  |  |  |  |  |  |  |  |  |
|----------------------------------------------------------------------------------------------------|----------------------------------------------------------------------------------------------------|---------|--|--|--|--|--|--|--|--|--|
| ☆ 🖉 🞬 • 🏱                                                                                               | ~ 🖂 9                                                                                                    |         |  |  |  |  |  |  |  |  |  |
| Илустративни курс: Србија                                                                               |                                                                                                    |         |  |  |  |  |  |  |  |  |  |
| Контролни панел_ Курсеви_ Јавно доступни курсеви_ Илустративни курс: Србија_ Увод_ Присуство_ Присуство |                                                                                                    |         |  |  |  |  |  |  |  |  |  |
|                                                                                                    | Присуство за курс :: Илустративни курс: Србија<br>сесије додај сесију извештај извоз скуп статуса привремени корисници                         |         |  |  |  |  |  |  |  |  |  |
|                                                                                                    | З. април 2020. 11АМ - 1РМ         Раде 1 of 1<br>Реким приказа           Редовни час         Сортирани списак         •           25         • |         |  |  |  |  |  |  |  |  |  |
|                                                                                                    | # Име / Презиме Адреса е-поште П К Оп Од Напомене                                                                                              |         |  |  |  |  |  |  |  |  |  |
|                                                                                                    | Подеси статус за све oo oo o                                                                                                    |         |  |  |  |  |  |  |  |  |  |
|                                                                                                    | 1 💭 Aca Student aca.student@test.test 🖲 🔍 🔍                                                                                                    |         |  |  |  |  |  |  |  |  |  |
|                                                                                                    | 2 Q Jelena Student jelena.student@test.test                                                                                                    |         |  |  |  |  |  |  |  |  |  |
|                                                                                                    | 3 💭 Milica Student milica.student@test.test 0 0 0                                                                                              |         |  |  |  |  |  |  |  |  |  |

Доступне су следеће опције за евиденцију присуства:

- П присутан
- К касни
- Оп оправдано одсутан
- Од одсутан

За сваког ученика потребно је означити кружић испод жељене вредности и тиме евидентирати његово присуство. Поред кружића, за сваког ученика посебно доступно је и поље **Напомена** у коме је могуће унети одређене коментаре уколико за тим има потребе.

Након што су подаци о евиденцији унети, потребно је исте сачувати кликом на дугме Сачувај податке о присуству.

| Moja učionica 755LAZOU |                                                                                                    | Q-0-Q |
|------------------------|----------------------------------------------------------------------------------------------------|-------|
| ☆ ✓ 🛄・ ☞・ 🖂            | <u>o</u>                                                                                                    |       |
|                        | Илустративни курс: Србија                                                                                                    |       |
|                        | Контролни панел_ Курсеви_ Јавно доступни курсеви_ Илустративни курс: Србија_ Увод_ Присуство_ Присуство                                                                                                    |       |
|                        | Присуство за курс :: Илустративни курс: Србија<br>сесије додај сесију извештај извоз скуп статуса привремени корисници                                                                                      |       |
|                        | З. април 2020. 11АМ - 1РМ         Раде 1 of 1           Редовни час         Сортирани списак         •           25         •         •                                                                     |       |
|                        | # Име / Презиме Адреса с-поште П К Оп Од Напомене           Подеси статус за све кориснике         0         0         0           В Подеси статус за све кориснике         0         0         0         0 |       |
|                        | 1 💭 Aca Student aca.student@test.test 🖲 🔍 🔍 🔍                                                                                                    |       |
|                        | 2 Jelena Student jelena.student@test.test                                                                                                    |       |
|                        | 3 Milica Student milica.student@test.test 0 0 0                                                                                                    |       |
|                        | 5 Slavko Student slvako.student@test.test                                                                                                    |       |
|                        | САЧУВАЈ ПОДАТКЕ О ПРИСУСТВУ<br>Присутан = 3<br>Касни = 1<br>Опревдано одсуган = 1<br>Одсуган = 0                                                                                                    |       |

Када су подаци о присуству сачувани, апликација поново отвара страницу тог присуства и листу дефинисаних сесија. У колони **Акције** сесије за коју су унети подаци, уместо зеленог кружића односно **Евиденције присуства**, појављује се зелена стрелица односно опција **Промени податке о присуству**. Кликом на ово дугме могу се вршити измене већ унетих вредности за ту сесију.

| Moja učionica 755LAEDU |                                                                                                    |   |                           |                     |                        |                     |         | Q- Q- Q                               |  |
|------------------------|----------------------------------------------------------------------------------------------------|---|---------------------------|---------------------|------------------------|---------------------|---------|---------------------------------------|--|
|                        |                                                                                                    |   |                           |                     |                        |                     |         |                                       |  |
|                        | Илустративни курс: Србија<br>Контролни панел, Курсеви, Јавно доступни курсеви, Илустративни курс: Србија, Увод, Присуство, Присуство |   |                           |                     |                        |                     |         |                                       |  |
|                        | Присуство је успешно евидентирано х                                                                                                  |   |                           |                     |                        |                     |         |                                       |  |
|                        | Присуство за курс :: Илустративни курс: Србија<br>сесије додај сесију извештај извоз скуп статуса привремени корисници               |   |                           |                     |                        |                     |         |                                       |  |
|                        |                                                                                                    |   |                           |                     |                        |                     | _       | Све Све претходне Месеци Седмице Дана |  |
|                        |                                                                                                    | # | Датум<br>3.04.20<br>(пет) | Време<br>11АМ - 1РМ | Врста<br>Сви полазници | Опис<br>Редовни час | Акције  |                                       |  |
|                        |                                                                                                    | 2 | 9.04.20<br>(чет)          | 11AM - 1PM          | Сви полазници          | Редовни час         | • * × = |                                       |  |
|                        |                                                                                                    | 3 | 10.04.20<br>(пет)         | 11AM - 1PM          | Сви полазници          | Редовни час         | • * × = |                                       |  |
|                        |                                                                                                    | 4 | 16.04.20<br>(чет)         | 11AM - 1PM          | Сви полазници          | Редовни час         | • * × = |                                       |  |
|                        |                                                                                                    | 5 | 17.04.20<br>(пет)         | 11AM - 1PM          | Сви полазници          | Редовни час         | • * × = |                                       |  |

Одабиром зупчаника поред зелене стрелице односно опције **Уреди сесију**, отвара се страница која нуди могућност накнадне измене података о дефинисаној сесији.

| Moja učionica 725LAEOU                                                                                                    | Q-0-Q |  |  |  |  |  |  |  |
|----------------------------------------------------------------------------------------------------|-------|--|--|--|--|--|--|--|
|                                                                                                    |       |  |  |  |  |  |  |  |
| Илустративни курс: Србија<br>Контролни панел. Курсеви. Јавно доступни курсеви. Илустративни курс: Србија. Увод. Присуство. Присуство                                                                                             |       |  |  |  |  |  |  |  |
| Присуство за курс :: Илустративни курс: Србија<br>сесије додај сесију извештај извоз скуп статуса привремени корисници промени сесију                                                                                            |       |  |  |  |  |  |  |  |
| <ul> <li>¬ Промени сесију</li> </ul>                                                                                                    | 3E    |  |  |  |  |  |  |  |
| Врста Сви полазници<br>Стари датум 3.04.20 (пет) 11АМ - 1РМ                                                                                                    |       |  |  |  |  |  |  |  |
| Датум 3 <b>v</b> април <b>v</b> 2020 <b>v</b> ііі                                                                                                    |       |  |  |  |  |  |  |  |
| Bpeme         og:         11         V         00         V         до:         13         V           00         V                                                                                                    < |       |  |  |  |  |  |  |  |
|                                                                                                    |       |  |  |  |  |  |  |  |
| <ul> <li>Ученици бележе присуство</li> </ul>                                                                                                    |       |  |  |  |  |  |  |  |
| ⑦                                                                                                    |       |  |  |  |  |  |  |  |

Такође, кликом на крстић односно опцију **Обриши сесију**, врши се брисање дефинисане сесије.

## 3 Извештавање о присуству

Како би се приступило делу за извештавање везано за одређено присуство, потребно је најпре кликнути на то **Присуство** у оквиру теме односно курса.

| Moja učionica 755LAEOU |                                                                                                    | () · @ · Q                                                   |
|------------------------|----------------------------------------------------------------------------------------------------|--------------------------------------------------------------|
| ☆ 🖉 🎬 · ☞ · 😒          |                                                                                                    | ИСКЉУЧИ УРЕЂИВАЊЕ                                            |
| Увод 🖉                 | уРЕДИ,<br>Србија се налази на Балкану – региону југоисточне Европе (око 80%<br>територије) и у Панонској низији – региону средње Европе (око 20%<br>територије).<br>Уз то, географски и климатски гледано, Србија се једним делом<br>убраја и у медитеранске земље, мада у њој преовлађује умерено-<br>континентална клима.<br>Организација Уједињених нација за образовање, науку и културу<br>(Унеско) Светска баштина ставила је седам локалитета у Србији под<br>своју заштиту, уврстивши их у места од изузетног значаја за светску<br>културу, науку и образовање. | <ul> <li>— &lt;</li> <li>ПРЕТРАЖИ ФОРУМЕ</li> <li></li></ul> |
| 🕀 📃 Вести курса Србија | 🖉 УРЕДИ <del>,</del> 💄                                                                                                    | Старије теме                                                 |
| 🕀 🕞 Присуство          | 🖉 уреди. 👤 🗹                                                                                                    | ① 章 · 章 · · · · · · · · · · · · · · · ·                      |
|                        | + додај активност или ресурс                                                                                                    | — <<br>ПРЕДСТОЈЕЋИ<br>ДОГАЂАЈИ                               |

Отвара се страница са листом сесија које су креиране за то присуство. У горњем менију странице, потребно је кликнути на дугме **Извештај**.

| Moja vérinica 755LAEOU |                                                                          |  |  |  |  |  |  |
|------------------------|--------------------------------------------------------------------------|--|--|--|--|--|--|
| ☆ ✓ ▥・ ☞・ 🗹            |                                                                          |  |  |  |  |  |  |
| Илу<br>Контр           |                                                                          |  |  |  |  |  |  |
| При                    | исуство за курс :: Илустративни курс: Србија                             |  |  |  |  |  |  |
| Број                   | ој успешно генерисаних сесија: 25 ×                                      |  |  |  |  |  |  |
| СЕСИ                   | ИЈЕ ДОДАЈ СЕСИЈУ ИЗВЕШТАЈ ИЗВОЗ СКУП СТАТУСА ПРИВРЕМЕНИ КОРИСНИЦИ        |  |  |  |  |  |  |
|                        | Све Све претходне Месеци Седмице Дана<br># Датум Време Врста Опис Акције |  |  |  |  |  |  |
|                        | 1 3.04.20 11АМ - 1РМ Сви полазници Редовни час 🛛 🔿 🋠 🗶 📄 (пет)           |  |  |  |  |  |  |
|                        | 2 9.04.20 11АМ-1РМ Сви полазници Редовни час 🛛 🔿 🌣 🗙 🔲<br>(чет)          |  |  |  |  |  |  |
|                        | 3 10.04.20 11АМ-1РМ Сви полазници Редовни час 🛛 🔿 🛠 🗶 🗌<br>(пет)         |  |  |  |  |  |  |
|                        | 4 16.04.20 11АМ-1РМ Сви полазници Редовни час 🛛 🔿 🛠 🗶 🔲<br>(чет)         |  |  |  |  |  |  |
|                        | 5 17.04.20 11АМ - 1РМ Сви полазници Редовни час 💿 🌞 🗶 💿<br>(пет)         |  |  |  |  |  |  |

Одабиром овог поља, отвара се нова страница на којој можемо видети евиденцију присуства по сесији за сваког ученика посебно.

| Moja učionica 725LAZOU                                                                          |                       |                                                                                                    |                |                          |                                                               |                                                               |                                                               |                                                         |  |  |
|-------------------------------------------------------------------------------------------------|-----------------------|----------------------------------------------------------------------------------------------------|----------------|--------------------------|---------------------------------------------------------------|---------------------------------------------------------------|---------------------------------------------------------------|---------------------------------------------------------|--|--|
| ☆ ■・ ☞・ ▷</th <th>.0</th> <th></th> <th></th> <th></th> <th></th> <th></th> <th></th> <th></th> | .0                    |                                                                                                    |                |                          |                                                               |                                                               |                                                               |                                                         |  |  |
|                                                                                                 | <b>Илу</b><br>Контрол | Илустративни курс: Србија<br>Контролни панел_ Курсеви_ Јавно доступни курсеви_ Илустративни курс: Србија_ Увод_ Присуство_ Извештај |                |                          |                                                               |                                                               |                                                               |                                                         |  |  |
|                                                                                                 | Прис                  | сусті                                                                                                    | во за курс     | :: Илустративн           | и курс: Србија                                                | I.                                                            |                                                               |                                                         |  |  |
|                                                                                                 | CECNJE                | е дод                                                                                                    | ДАЈ СЕСИЈУ ИЗВ | ЕШТАЈ ИЗВОЗ СКУПС        | ТАТУСА ПРИВРЕМЕНИ К                                           | юрисници                                                      |                                                               |                                                         |  |  |
|                                                                                                 |                       |                                                                                                    | Page 1 of 1    |                          | Све                                                           | Све претходне Low gra                                         | de Месеци Седмице                                             | Дана Резиме                                             |  |  |
|                                                                                                 |                       |                                                                                                    | корисници—     |                          | 3.04<br>11AM                                                  | 9.04<br>11AM                                                  | 10.04                                                         | 16.04                                                   |  |  |
|                                                                                                 |                       |                                                                                                    | Име / Презиме  | Адреса е-поште           | Сви полазници                                                 | Сви полазници                                                 | Сви полазници                                                 | Сви полазниц                                            |  |  |
|                                                                                                 |                       |                                                                                                    | Aca Student    | aca.student@test.test    | ∏ (2/2)                                                       | ?                                                             | ?                                                             | ?                                                       |  |  |
|                                                                                                 |                       | ρ                                                                                                    | Jelena Student | jelena.student@test.test | ∏ (2/2)                                                       | ?                                                             | ?                                                             | ?                                                       |  |  |
|                                                                                                 |                       |                                                                                                    | Milica Student | milica.student@test.test | K (1/2)                                                       | ?                                                             | ?                                                             | ?                                                       |  |  |
|                                                                                                 |                       | 0                                                                                                    | Mirko Student  | mirko.student@test.test  | On (1/2)                                                      | ?                                                             | ?                                                             | ?                                                       |  |  |
|                                                                                                 |                       |                                                                                                    | Slavko Student | slvako.student@test.test | ∏ (2/2)                                                       | ?                                                             | ?                                                             | ?                                                       |  |  |
|                                                                                                 |                       |                                                                                                    |                | Резиме                   | Присутан: 3<br>Касни: 1<br>Оправдано одсутан: 1<br>Одсутан: 0 | Присутан: 0<br>Касни: 0<br>Оправдано одсутан: 0<br>Одсутан: 0 | Присутан: 0<br>Касни: 0<br>Оправдано одсутан: 0<br>Одсутан: 0 | Присутан: (<br>Касни: 0<br>Оправдано одсу<br>Одсутан: 0 |  |  |
|                                                                                                 | Кориски               | <ul> <li>▲</li> <li>■</li> </ul>                                                                                                    |                |                          |                                                               |                                                               |                                                               | •                                                       |  |  |
|                                                                                                 | ПОША                  | алыи пор                                                                                                    | РУКУ           |                          |                                                               |                                                               |                                                               |                                                         |  |  |

Кликом на дугме **Извоз** у горњем менију, отвара се страница која пружа могућност извоза резултата извештаја у неки документ.

| Moja učionica TESLAEDU      |                                                                                                    |                                      |                                                               |                                                               |                                                               |                                                         |  |  |  |
|-----------------------------|----------------------------------------------------------------------------------------------------|--------------------------------------|---------------------------------------------------------------|---------------------------------------------------------------|---------------------------------------------------------------|---------------------------------------------------------|--|--|--|
| ☆ 🖉 🎬 🕆 🔊 🔊                 |                                                                                                    |                                      |                                                               |                                                               |                                                               |                                                         |  |  |  |
| <b>Илуст</b><br>Контролни г | Илустративни курс: Србија<br>Контролни панел, Курсеви, Јавно доступни курсеви, Илустративни курс: Србија, Увод, Присуство, Извештај |                                      |                                                               |                                                               |                                                               |                                                         |  |  |  |
| Сесије                      | СТВО За КУРС<br>додај сесију изве                                                                                                   | :: Илустративн<br>Ештај извоз скуп с | и курс: Србиј<br>татуса привремени                            | а<br>корисници                                                |                                                               |                                                         |  |  |  |
|                             | Раде 1 of 1<br>Корисници—                                                                                                    | 企                                    | Све                                                           | Све претходне Low gra                                         | de Месеци Седмице                                             | Дана Резиме                                             |  |  |  |
|                             | Име / Презиме                                                                                                    | Адреса е-поште                       | 3.04<br>11АМ<br>Сви полазници                                 | 9.04<br>11АМ<br>Сви полазници                                 | 10.04<br>11АМ<br>Сви полазници                                | 16.04<br>11АМ<br>Сви полазниц                           |  |  |  |
|                             | Aca Student                                                                                                    | aca.student@test.test                | ∏ (2/2)                                                       | ?                                                             | ?                                                             | ?                                                       |  |  |  |
| C.                          | Jelena Student                                                                                                    | jelena.student@test.test             | ∏ (2/2)                                                       | ?                                                             | ?                                                             | ?                                                       |  |  |  |
|                             | Milica Student                                                                                                    | milica.student@test.test             | K (1/2)                                                       | ?                                                             | ?                                                             | ?                                                       |  |  |  |
| C.                          | Mirko Student                                                                                                    | mirko.student@test.test              | On (1/2)                                                      | ?                                                             | ?                                                             | ?                                                       |  |  |  |
|                             | Slavko Student                                                                                                    | slvako.student@test.test             | ∏ (2/2)                                                       | ?                                                             | ?                                                             | ?                                                       |  |  |  |
|                             |                                                                                                    | Резиме                               | Присутан: 3<br>Касни: 1<br>Оправдано одсутан: 1<br>Одсутан: 0 | Присутан: 0<br>Касни: 0<br>Оправдано одсутан: 0<br>Одсутан: 0 | Присутан: 0<br>Касни: 0<br>Оправдано одсутан: 0<br>Одсутан: 0 | Присутан: (<br>Касни: 0<br>Оправдано одсу<br>Одсутан: 0 |  |  |  |
| Корисници:                  | 5                                                                                                    |                                      |                                                               |                                                               |                                                               | ۱.                                                      |  |  |  |
| пошаљи                      | ПОРУКУ                                                                                                    |                                      |                                                               |                                                               |                                                               |                                                         |  |  |  |

| Moja včionica 755LAZOU                            |                                                                                                    |         |      |          | <b>0</b> -0-0 |  |  |  |
|---------------------------------------------------|----------------------------------------------------------------------------------------------------|---------|------|----------|---------------|--|--|--|
| ☆ 🖉 🎬 ' ☞ ' 😒                                     |                                                                                                    |         |      |          |               |  |  |  |
| Присуство за курс ::<br>сесиле додал сесилу извел |                                                                                                    |         |      |          |               |  |  |  |
| ⊸ Извоз                                           | ~ Извоз                                                                                                    |         |      |          |               |  |  |  |
| Група<br>Извези конкретне кориснике               | Сви учесници 🔍<br>Не 🔍                                                                                                    |         |      |          |               |  |  |  |
| Корисници за извоз                                | Aca Student<br>Jelena Student<br>Milica Student<br>Milica Student<br>Slavko Student                                       |         |      |          |               |  |  |  |
| Идентификуј студента по                           | <ul> <li>В број студента</li> <li>Корисничко име</li> <li>В број</li> <li>Институција</li> <li>Департман/Одсек</li> </ul> |         |      |          |               |  |  |  |
| Изабери све сесије                                | 🗷 Да                                                                                                    |         |      |          |               |  |  |  |
| Укључи сесије без евиденције о<br>присуству       | 🗏 Да                                                                                                    |         |      |          |               |  |  |  |
| Укључи напомене                                   | 🗉 Да                                                                                                    |         |      | _        |               |  |  |  |
| Почетак временског интевала                       | 20 🔻                                                                                                    | март    | 2020 | •        |               |  |  |  |
| Крај временског интевала                          | 3 🔻                                                                                                    | април 🔻 | 2020 | <b>V</b> |               |  |  |  |
| Формат                                            | Преузми у Ехсеі формату 🛛 🔻                                                                                               |         |      |          |               |  |  |  |
|                                                   | ОК                                                                                                    |         |      |          |               |  |  |  |
|                                                   |                                                                                                    |         |      |          |               |  |  |  |

Након дефинисања основних параметара, потребно је одабрати формат за извоз података и након тога потврдити извоз кликом на дугме **ОК**.

| Moja učionica 725LAZOU         |                                                                      | () - O - Q |  |  |  |  |  |  |  |
|--------------------------------|----------------------------------------------------------------------|------------|--|--|--|--|--|--|--|
| ☆ 🖉 🎬 • 🖻 • 🔜                  |                                                                      |            |  |  |  |  |  |  |  |
|                                | Присуство за курс :: Илустративни курс: Србија                       |            |  |  |  |  |  |  |  |
| nphoyonbo su kypo .            | ringerparintini kype. oponja                                         |            |  |  |  |  |  |  |  |
| СЕСИЈЕ ДОДАЈ СЕСИЈУ ИЗВЕЈ      | СЕСИЛЕ ДОДАЛ СЕСИЛУ ИЗВЕШТАЛ ИЗВОЗ СКУП СТАТУСА ПРИВРЕМЕНИ КОРИСНИЦИ |            |  |  |  |  |  |  |  |
| ⊸ Извоз                        |                                                                      |            |  |  |  |  |  |  |  |
| Група                          | Група Сви учесници 🔻                                                 |            |  |  |  |  |  |  |  |
|                                |                                                                      |            |  |  |  |  |  |  |  |
| Извези конкретне кориснике     | He V                                                                 |            |  |  |  |  |  |  |  |
| Корисници за извоз             | Aca Student                                                          |            |  |  |  |  |  |  |  |
|                                | Milica Student                                                       |            |  |  |  |  |  |  |  |
|                                | Mirko student<br>Slavko Student                                      |            |  |  |  |  |  |  |  |
|                                |                                                                      |            |  |  |  |  |  |  |  |
|                                |                                                                      |            |  |  |  |  |  |  |  |
|                                |                                                                      |            |  |  |  |  |  |  |  |
|                                | •                                                                    |            |  |  |  |  |  |  |  |
| Идентификуј студента по        | 🗑 ID број студента                                                   |            |  |  |  |  |  |  |  |
|                                | Корисничко име                                                       |            |  |  |  |  |  |  |  |
|                                |                                                                      |            |  |  |  |  |  |  |  |
|                                | Департман/Одсек                                                      |            |  |  |  |  |  |  |  |
| Изабери све сесије             | 🕫 Да                                                                 |            |  |  |  |  |  |  |  |
| Укључи сесије без евиденције о | Па                                                                   |            |  |  |  |  |  |  |  |
| присуству                      |                                                                      |            |  |  |  |  |  |  |  |
| Укључи напомене                | Да                                                                   |            |  |  |  |  |  |  |  |
| Почетак временског интевала    | 20 🔻 март 🔻 2020 🔻                                                   |            |  |  |  |  |  |  |  |
| Крај временског интевала       | 3 🔻 април 🔻 2020 🔻                                                   |            |  |  |  |  |  |  |  |
| Формат                         | Пречами у Ехсеј формату 🛛 🔻                                          |            |  |  |  |  |  |  |  |
| - opmut                        | Преузми у Ехсеі формату                                              |            |  |  |  |  |  |  |  |
|                                | Преузми у ОрепОтнсе формату<br>Преузми у текстуалном формату         |            |  |  |  |  |  |  |  |
|                                | ОК                                                                   |            |  |  |  |  |  |  |  |
|                                |                                                                      |            |  |  |  |  |  |  |  |
|                                |                                                                      |            |  |  |  |  |  |  |  |

Одабрани документ са подацима аутоматски се преузима на локални рачунар.